# How To Set Up Default Routing Queue

1. Go to Employee Self Service Banner: <u>https://portal.msutexas.edu:9040/pls/PROD/twbkwbis.P\_WWWLogin</u>

2. Enter your User ID (always use a Capital M) and PIN and click the Login button. If you've forgotten your PIN, click on the Forgot PIN button.

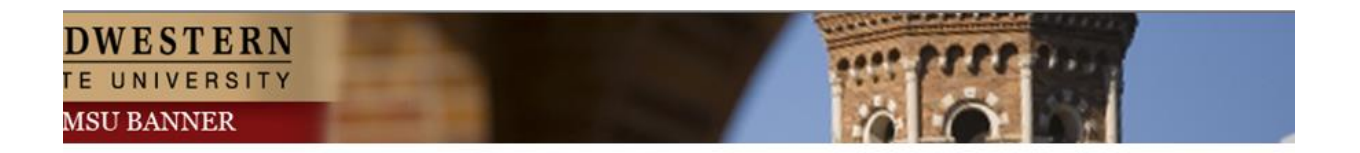

Please enter your User Identification Number (ID) and your Personal Identification Number (PIN). When finished, select Login.

Please Note: ID is Case Sensitive

To protect your privacy, please Exit and close your browser when you are finished.

| User ID: |             |
|----------|-------------|
| PIN.     |             |
| Login    | Forget Pin? |

RELEASE: 8.6

### 3. Once logged in, click on EMPLOYEE.

| Personal Information Student Financial Aid Employee                                                                                                    | Personal Information Student Financial Aid Employee                                                                                                    |
|----------------------------------------------------------------------------------------------------|----------------------------------------------------------------------------------------------------|
| Search                                                                                                    | Search Go RETURN TO                                                                                                    |
| Main Menu                                                                                                    | Employee                                                                                                    |
| Welcome, Courtney M. Grimes, to the MSU Web World! Last web                                                                                                    | Time Sheet<br>Leave Report                                                                                                    |
| Personal Information<br>Update addresses or contact information; Change your PIN.<br>Student<br>Register, View your academic records.<br>Financial Aid<br>Review Financial Aid status and awards.<br>Employee<br>Renefits, leave out of data, paystubs, W2 and T4 forms, W4 data.<br>RELEASE: 8.6 | Request Time Off<br>Electronic Personnel Action Forms<br>Benefits and Deductions<br>Retirement, health, flexible spending, miscellaneous, benefit statement.<br>Pay Information<br>Direct deposit allocation, earnings and deductions history, or pay stubs.<br>Tax Forms<br>W4 information and W2 statements.<br>Jobs Summary<br>Leave Balances<br>Campus Directory |
|                                                                                                    | RELEASE: 8.10.1                                                                                                    |

4. Once on the Employee tab, Click on Electronic Personnel Action Forms.

### 5. Click on EPAF Originator Summary.

| Personal Information Student Financial Aid Employee |                                            |  |
|-----------------------------------------------------|--------------------------------------------|--|
| Search Go                                           | RETURN TO EMPLOYEE MENU SITE MAP HELP EXIT |  |
| Electronic Personnel Action Form                    |                                            |  |
| EPAF Approver Summary                               |                                            |  |
| EPAF Originator Summary                             |                                            |  |
| New EPAF                                            |                                            |  |
| EPAF Proxy Records                                  |                                            |  |
| Act as a Proxy                                      |                                            |  |
| RELEASE: 8.9                                        |                                            |  |

• Select "Default Routing Queue" at bottom of EPAF Originator Summary screen:

#### EPAF Originator Summary

| Current History                                                                |                                                                              |
|--------------------------------------------------------------------------------|------------------------------------------------------------------------------|
| $\blacksquare$ Select the link under Name to access details of the transaction | n, or select the link under Transaction to update the transaction.           |
| Transaction Status: All Go                                                     |                                                                              |
| • No transactions found in your queue.                                         |                                                                              |
|                                                                                | New EPAF   Default Routing Queue   Search   Superuser or Filter Transactions |
| RELEASE: 8.5                                                                   | Recarried EPAL Menu                                                          |

Select from drop-down the ePAF category you wish to build a default routing queue for and then press GO:

| EPAF Default                         | t Routing Queue                                                                                                    |                     |                               |                |
|--------------------------------------|----------------------------------------------------------------------------------------------------|---------------------|-------------------------------|----------------|
| 🔍 Select an Approva                  | al Category and Go. Once the page refreshes,                                                                                        | , select the Approv | al Level, User ID and action. |                |
| Approval Category:<br>Approval Queue | Not Selected<br>Not Selected<br>Hire Student Employee, HIREST<br>Hire Graduate Assistant, HIREGA<br>Bebise (backback) Student Grann | 60                  |                               |                |
| Approval Level                       | Rehire/Chg Graduate Assistant, STATU2                                                                                               |                     |                               | Required Actio |
| Not Selected                         | Terminate Student/Temp Job, TERMJB                                                                                                  |                     |                               | Not Selected   |
| Not Selected                         | ▼ Q                                                                                                    |                     |                               | Not Selected   |
| Not Selected                         | ▼ Q                                                                                                    |                     |                               | Not Selected   |
| Not Selected                         | <ul> <li>Q</li> </ul>                                                                                                    |                     |                               | Not Selected   |

Save and Add New Rows

٠

• Enter desired default approver for each level and click "Save and add new rows" button:

| EPAF Default Routing Queue                                         |                                                         | Select the user id for each approval level listed. |                                                                   |
|--------------------------------------------------------------------|---------------------------------------------------------|----------------------------------------------------|-------------------------------------------------------------------|
| Select an Approval Category and Approval Category: Hire Student Er | Go. Once the page refreshes, select the mployee, HIREST | he Approval Level, User ID and action.             | Note: Use the magnifying glass icon to ensure<br>correct spelling |
| Approval Queue                                                     | Hann Marria                                             |                                                    | Description destination                                           |
| Approval Level                                                     |                                                         | Dawn Rae Fisher                                    | Approve                                                           |
| 40 - (HRPRE) HR Preview                                            |                                                         | Merlinda R Martinez                                | Approve                                                           |
| 99 - (PAYROL) Payroll                                              |                                                         | Sandra Sue Krebs                                   |                                                                   |
| Not Selected                                                       |                                                         |                                                    | Not Selected                                                      |
| Not Selected                                                       |                                                         |                                                    | Not Selected                                                      |
| Not Selected                                                       |                                                         |                                                    | Not Selected                                                      |
| Not Selected                                                       |                                                         |                                                    | Not Selected                                                      |
| Mandatory Levels defaulted from Save and Add New Rows              | m Electronic Approval Category Form                     | n (NTRACAT).                                       | ton.                                                              |

• You will see "**Your change was saved successfully**" in the upper left hand corner:

| EPAF Default Routing Queue                                      |                                              |                    |
|-----------------------------------------------------------------|----------------------------------------------|--------------------|
| Your change was saved successfully.                             |                                              |                    |
| Select an Approval Category and Go. Once the page refreshes, se | lect the Approval Level, User ID and action. |                    |
| Approval Category: Communication Stipend, COMM                  | Go                                           |                    |
| Approval Level User Name                                        |                                              | Required Action Re |
| 10 - (DEPT) Department                                          | Dawn Rae Fisher                              | Approve 💌 🗖        |
| 25 - (VP/PRV) Vice President/Provost 💌 🔍 MFOWLE                 | Marilyn McCorkle Fowle                       | Approve 💌 🗖        |
| 30 - (BUDGET) Budget 💽 🔍 DVAUGHN                                | Debbie R Vaughn                              | Approve 💌 🗖        |
| 99 - (PAYROL) Payroll & Superuser 💽 🔍 CSTRICKLAND               | Connie Lea Strickland                        | Apply              |
|                                                                 | oonnie zee benotente                         | Appiy              |

At this point, you may select another ePAF category and press GO. Repeat steps for all ePAF categories you have a need for.

When you now go to create a NEW ePAF, the default approver(s) will automatically be populated; however, if you should desire to change an approver, you can do so by over-riding the default user id. You can also add an approval level to your default routing queue if necessary by clicking the drop-down button in the first empty (not selected) box. Then choose the user name and required action.

## **PLEASE NOTE**

IF YOU CREATE A DEFAULT ROUTING QUEUE AND THE MANDATORY LEVELS CHANGE OR AN APPROVER CHANGES, YOU WILL NEED TO UPDATE YOUR DEFAULTS SO THAT THE EPAF CAN BE SUBMITTED.

Visit how to update the default routing queue for details